## 「京都再エネクラブ」での「さんさんポイント」との連携方法

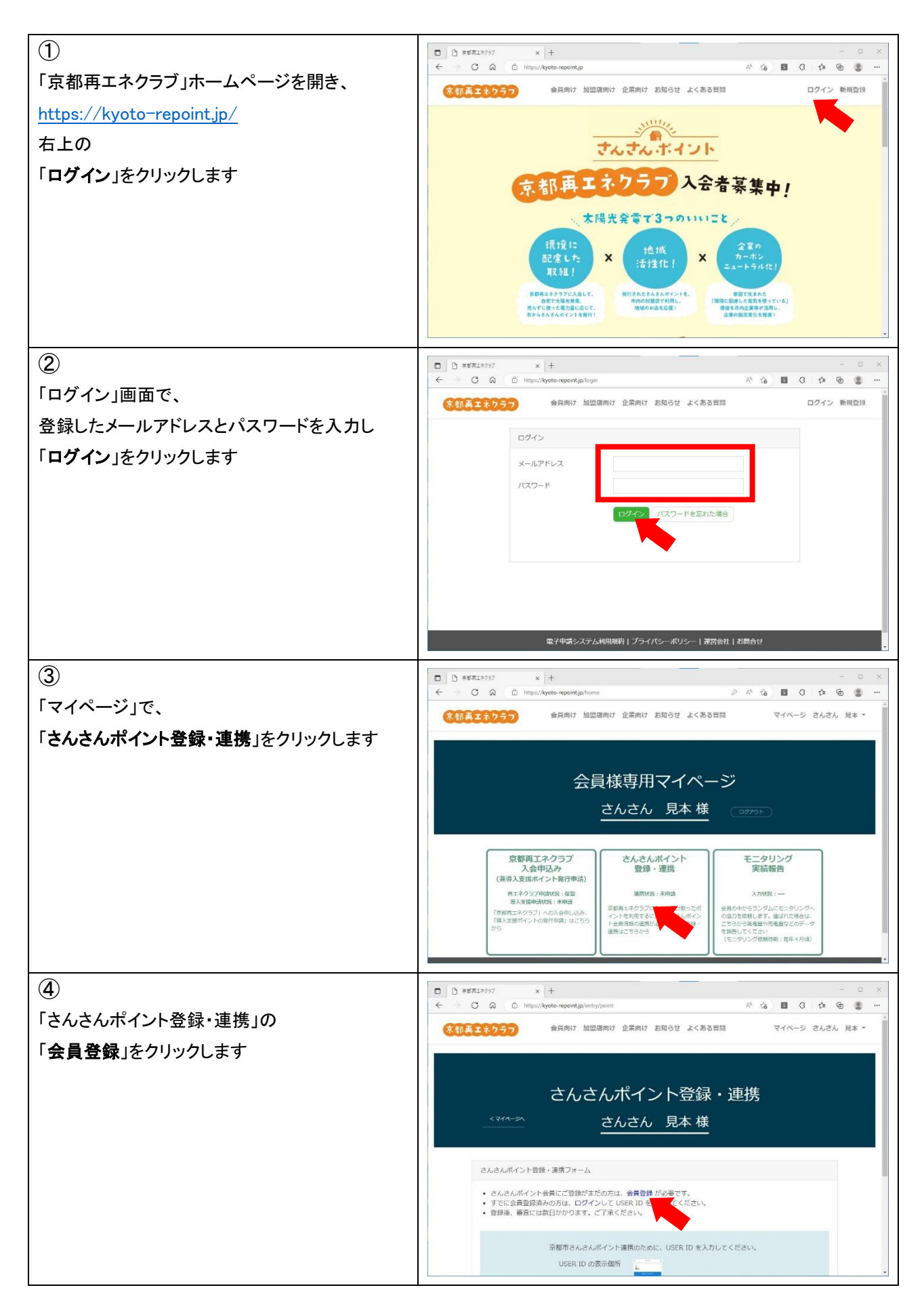

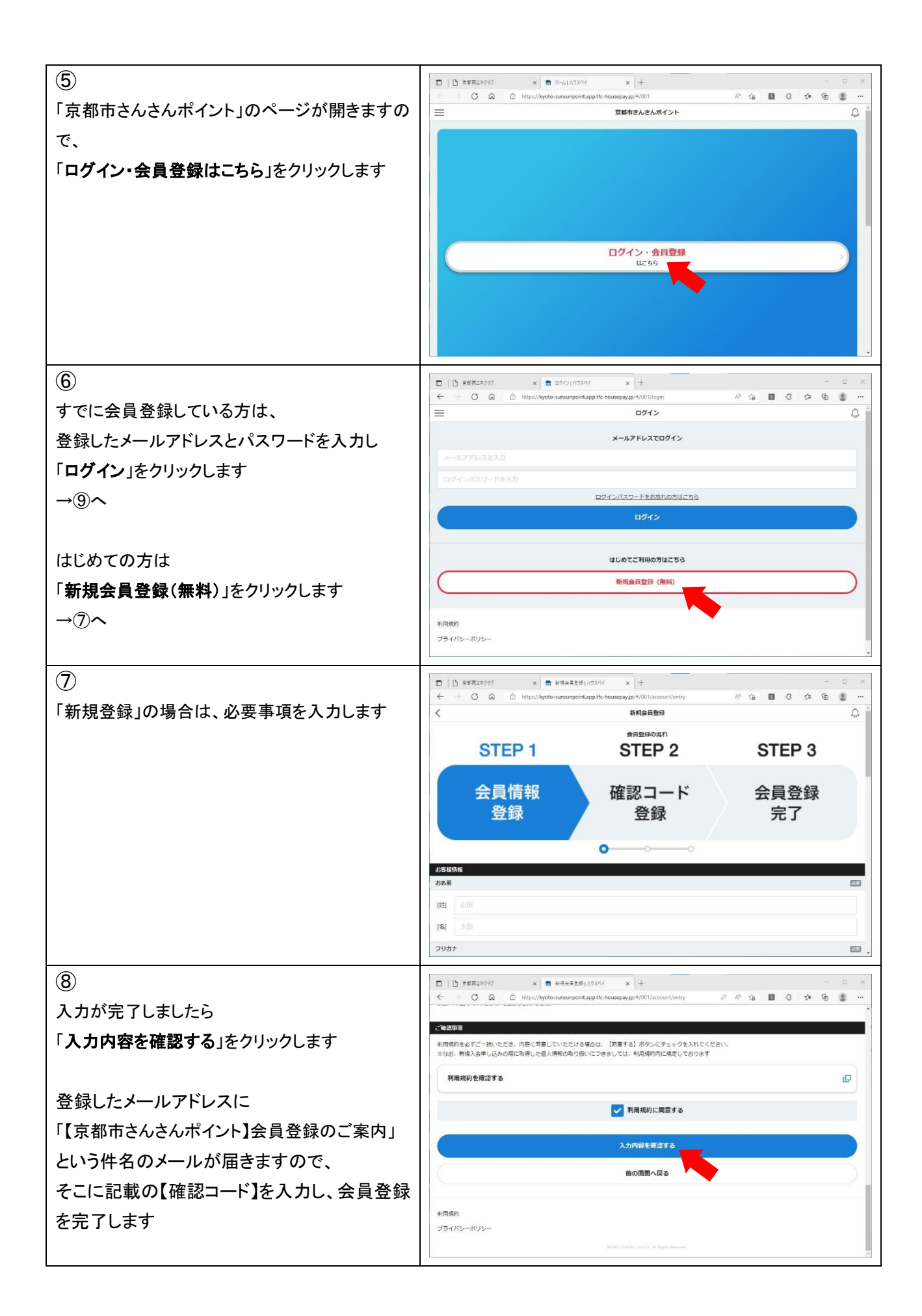

| ⑨<br>「京都市さんさんポイント」にログインし、<br>「 <b>マイページ</b> 」をクリックします                                     | □         □         □         □         □         □         □         □         □         □         □         □         □         ×         +         -         □         ×           ←         →         ○         ○         □         □         □         □         ×         +         -         □         ×         +         -         □         ×         +         -         □         ×         +         -         □         ×         +         -         □         ×         +         -         □         ×         +         +         □         □         ×         ·         ·         ×         +         ·         □         ×         ·         ·         ·         ·         ·         ·         ·         ·         ·         ·         ·         ·         ·         ·         ·         ·         ·         ·         ·         ·         ·         ·         ·         ·         ·         ·         ·         ·         ·         ·         ·         ·         ·         ·         ·         ·         ·         ·         ·         ·         ·         ·         ·                                                                                                    |
|-------------------------------------------------------------------------------------------|----------------------------------------------------------------------------------------------------|
|                                                                                           | □         □         □         □         □         □         □         □         □         □         □         □         □         □         □         □         □         □         □         □         □         □         □         □         □         □         □         □         □         □         □         □         □         □         □         □         □         □         □         □         □         □         □         □         □         □         □         □         □         □         □         □         □         □         □         □         □         □         □         □         □         □         □         □         □         □         □         □         □         □         □         □         □         □         □         □         □         □         □         □         □         □         □         □         □         □         □         □         □         □         □         □         □         □         □         □         □         □         □         □         □         □         □         □         □         □         □                                                                                                            |
|                                                                                           | = <b>₹</b> 1 <b>∧</b> -₽ ♣                                                                                                    |
| 「USER ID」の数子をコピーもしくはメモします                                                                 | о <sub>т</sub>                                                                                                    |
|                                                                                           | 有効期間 2023年4月31日                                                                                                    |
|                                                                                           | OFAC         ホホホホ           5名前         さんさん見本様                                                                                                    |
|                                                                                           | お気に入り     シ     ジ     ジ |
|                                                                                           |                                                                                                    |
|                                                                                           |                                                                                                    |
|                                                                                           |                                                                                                    |
| <sup>●</sup> 「京都再エネクラブ」のホームページに戻り、                                                        |                                                                                                    |
| 「さんさんポイント USER ID」の欄に                                                                     | (京都真エキクラフ) 参月向け 加盟国向け 空末向け お知らせ よくある質問 マイベージ さんさん 見本 *<br>さんさんポイント登録・連携フォーム                                                                                                    |
| ⑩でコピーもしくはメモした数字を入力します                                                                     | <ul> <li>さんさんボイント会員にご登録がまだの方は、会員登録が必要です。</li> <li>すでに会員登録あっからは、ログインして USER ID を接起してください。</li> <li>登録後、商者にはお日かりのます、ごで承ください。</li> </ul>                                                                                                    |
|                                                                                           | 京都市さんさんポイント連携のために、USER ID を入力してください。                                                                                                    |
| 入力した数字が⑩の数字と同じか確認し、                                                                       | USER ID の表示個所                                                                                                    |
| <b>登録・連携 甲請をする</b> 」をクリックします<br>                                                          |                                                                                                    |
|                                                                                           | さんさんポイント USEK ID<br>第一記34553800                                                                                                    |
|                                                                                           | さんさんポイント USER ID<br>単角数子 10府                                                                                                    |
|                                                                                           | さんさんポイント USER ID<br>単角数字 10所<br>音録・連携 申読をする                                                                                                    |
|                                                                                           | CA-2A/R4 2 F USER ID     ●::13450380       ● 常原12935     ×       ● 常原12935     ×       ● 常原12935     ×       ● 常原12935     ×                                                                                                    |
| <ul><li>①</li><li>連携申請ができたら</li></ul>                                                     | C A 2A M 4 2 F USER II (1345388)     W 1887 106     PR 1335588     PR 1335588     PR 1335588     PR 1335588     PR 1335588     PR 1335588     PR 133558     PR 133558     PR 133558     PR 133558     PR 13355     PR 13355     PR 13355     PR 1335     PR 1335     PR 1335     PR 1335     PR 1335     PR 1335     PR 1335     PR 1335     PR 1335     PR 133     PR 133     PR 13     PR 133     PR 13     PR 1  |
| <ul> <li>①</li> <li>連携申請ができたら</li> <li>「申請中」と表示されます</li> </ul>                            | CACEART 2 F USER II #1.1345/3836     #98#7 106     #1.1345/3836     #98#7 106     #1.1345/3836     #98#7 106     #1.1345/3836     #98#7 106     #1.1345/3836     #1.1345/3836     #1.1345/3836     #1.1345/3836     #1.1345/3836     #1.1345/3836     #1.1345/3836     #1.1345/3836     #1.1345/3836     #1.1345/3836     #1.1345/3836     #1.1345/3836     #1.1345/3836     #1.1345/3836     #1.1345/3836     #1.1345/3836     #1.1345/3836     #1.1345/3836     #1.1345/3836     #1.1345/3836     #1.1345/3836     #1.1345/3836     #1.1345/3836     #1.1345/3836     #1.1345/3836     #1.1345/3836     #1.1345/3836     #1.1345/3836     #1.1345/3836     #1.1345/3836     #1.1345/3836     #1.1345/3836     #1.1345/3836     #1.1345/3836     #1.1345/3836     #1.1345/3836     #1.1345/3836     #1.1345/3836     #1.1345/3836     #1.1345/3836     #1.1345/3836     #1.1345/3836     #1.1345/3836     #1.1345/3836     #1.1345/3836     #1.1345/3836     #1.1345/3836     #1.1345/3836     #1.1345/3836     #1.1345/3836     #1.1345/3836     #1.1345/383     #1.1345/3836     #1.1345/383     #1.1345/383     #1.1345/383     #1.1345/383     #1.1345/383     #1.1345/383     #1.1345/383     #1.1345/38     #1.1345/383     #1.1345/38     #1.1345/383     #1.1345/38     #1.1345/38     #1.1345/38     #1.1345/38     #1.1345/38     #1.1345/38     #1.1345/38     #1.1345/38     #1.1345/38     #1.1345/38     #1.1345/38     #1.1345/38     #1.1345/38     #1.1345/38     #1.1345/38     #1.1345/38     #1.1345/38     #1.1345/38     #1.1345/38     #1.1345/38     #1.1345/38     #1.1345/38     #1.1345/38     #1.1345/38     #1.1345/38     #1.1345/38     #1.1345/38     #1.1345/38     #1.1345/38     #1.1345/38     #1.1345/38     #1.1345/38     #1.1345/38     #1.1345/38     #1.1345/38     #1.1345/38     #1.1345/38     #1.1345/38     #1.1345/38     #1.1345/38     #1.1345/38     #1.1345/38     #1.1345/38     #1.1345/38     #1.1345/38     #1.1345/38     #1.1345/38     #1.1345/38     #1.1345/38     #1.1345/38     #1.1345/38     #1.1345/38     #1.1345/38     #1.1345/38     #1.1345/38  |
| <ul> <li>①</li> <li>連携申請ができたら</li> <li>「申請中」と表示されます</li> <li>後日、事務局で確認が完了したら、</li> </ul>  | CA-2A-RT 2 F USER ID #R 13355383     #R 13555383     #R 13555383     #R 13555383     #R 13555383     #R 13555383     #R 13555383     @B 13555383     @B 13555383     @B 13555383     @B 1355538     @B 1355538     @B 13555     @B 13555     @B 13555     @B 1355     @B 1355     @B 1355     @B 135     @B 135     @B   |
| ①<br>連携申請ができたら<br>「申請中」と表示されます<br>後日、事務局で確認が完了したら、<br>「登録完了」と表示され、さんさんポイントの付              | CA-2A-RT 2 F USER ID     RT 13-30-3030     WRR 1 01     WRR 1 01     WRR 1 01     WRR 1 01     RT     State 1 1     State 1 1     State |
| ①<br>連携申請ができたら<br>「申請中」と表示されます<br>後日、事務局で確認が完了したら、<br>「登録完了」と表示され、さんさんポイントの付<br>与が可能となります | CA-26AR4 2 F USER ID 単発展す 106     PERT2000     PERT2000     PERT2000     A 使用      A 使用   |
| ①<br>連携申請ができたら<br>「申請中」と表示されます<br>後日、事務局で確認が完了したら、<br>「登録完了」と表示され、さんさんポイントの付<br>与が可能となります | CA-26AR4 2 F USER ID     WRR7 106     WRR7 106     WRR7 106     WRR7 106     SER12997     X    X    X    X    X    X    X                                                                                                    |